# **USER GUIDE**

## Sistem Penilaian Angka Kredit Dosen

## POLBANGTAN

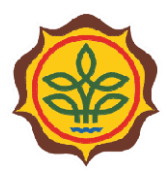

PUSAT PENDIDIKAN PERTANIAN Badan Penyuluhan dan Pengembangan Sumber Daya Manusia Pertanian Kementerian Pertanian

### **DAFTAR ISI**

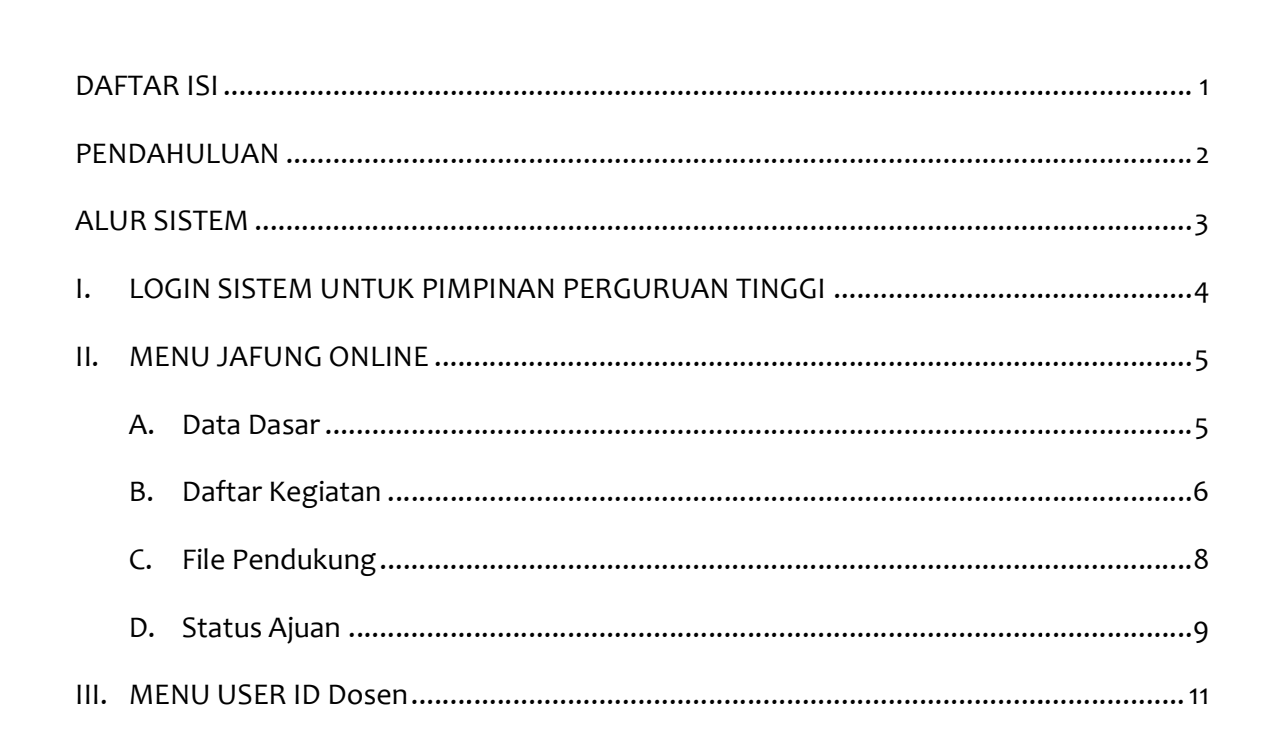

## PENDAHULUAN

Puji Syukur kami panjatkan atas kehadirat Tuhan Yang Maha Kuasa atas limpahan rahmat serta karunia-Nya sehingga kami dapat mempersembahkan Sistem Penilaian Angka Kredit Dosen ini sebagai wujud komitmen kami untuk senantiasa meningkatkan pelayanan pengembangan Sumber Daya Manusia (Dosen) pada perguruan tinggi di lingkungan Kementerian Pertanian.

Sistem Penilaian Angka Kredit Dosen ini dibuat dalam rangka memudahkan dosen pada perguruan tinggi di lingkungan Kementerian Pertanian dalam mengajukan usulan jabatan fungsional akademik agar lebih efektif dan efisien.

Bersama ini pula kami sertakan User Guide sebagai panduan Pimpinan Perguruan Tinggi dalam menggunakan dan mengoperasikan Sistem Penilaian Angka Kredit Dosen.

Semoga bermanfaat.

## ALUR SISTEM

Jenjang jabatan fungsional dosen ada 4 (empat), yaitu Asisten Ahli, Lektor, Lektor Kepala dan Profesor. Hasil akhir dari sistem ini adalah Penetapan Angka Kredit (PAK) atau Hasil Penetapan Angka Kredit (HAPAK). Berikut adalah alur penilaian angka kredit untuk jenjang Asisten Ahli dan Lektor:

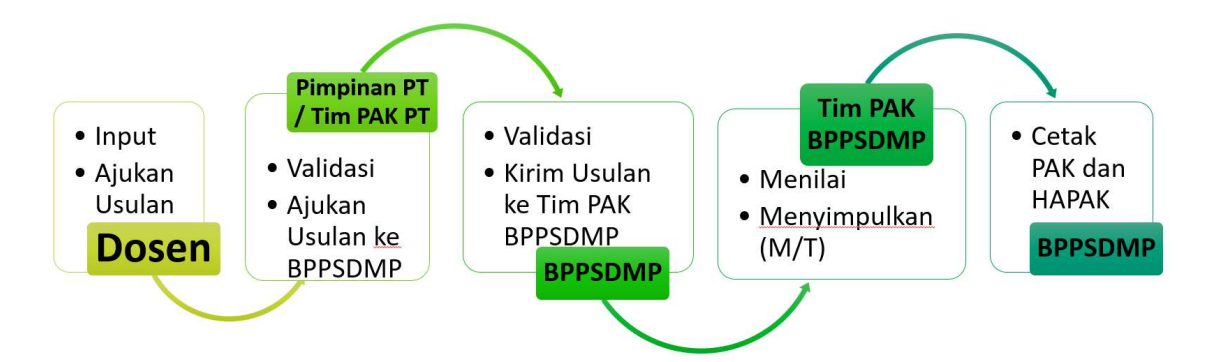

Pada alur penilaian angka kredit untuk jenjang Lektor Kepala dan Profesor, hasil akhir dari sistem ini adalah Hasil Penetapan Angka Kredit (HAPAK). Bagi dosen yang angka kreditnya memenuhi, maka usulan tersebut akan diajukan ke Kementerian Riset, Teknologi dan Pendidikan Tinggi untuk dinilai kembali.

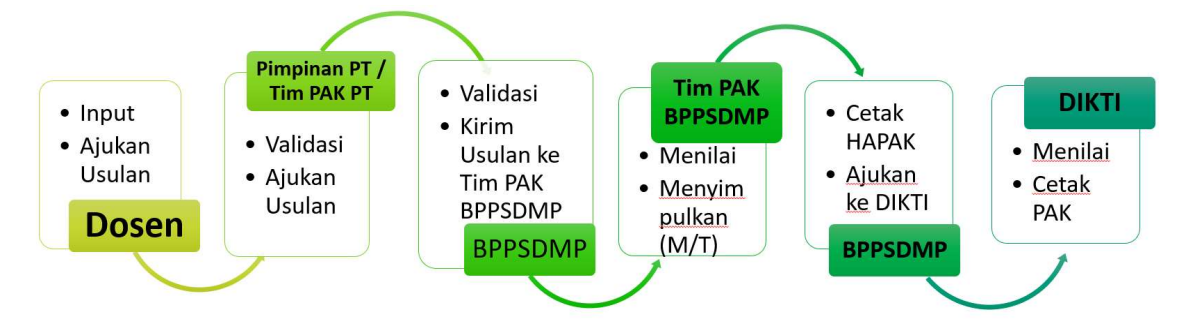

#### I. LOGIN SISTEM UNTUK PIMPINAN PERGURUAN TINGGI

- 1. Buka browser internet, menggunakan **Google Chrome** atau **SAFARI**.
- 2. Ketikan alamat url http://simpatik.bppsdmp.pertanian.go.id/view pada browser.
- 3. Selanjutnya akan tampil form login sebagai berikut :

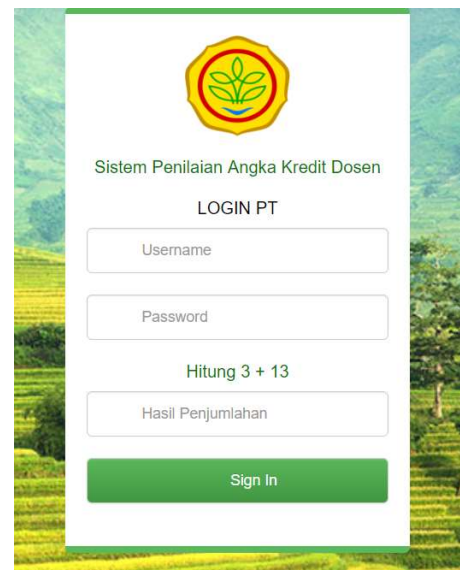

- 4. Masukkan Username, Password, dan Hasil Penjumlahan yang tampil.
- 5. Selanjutnya klik Sign In.

(klik **Sign In** / enter **harus setelah** mengisi secara lengkap username, password, dan hasil penjumlahan). Refresh browser jika terlanjur meng-klik **Sign in** sebelum semua isian terisi.

6. Jika login berhasil akan tampil halaman berikut :

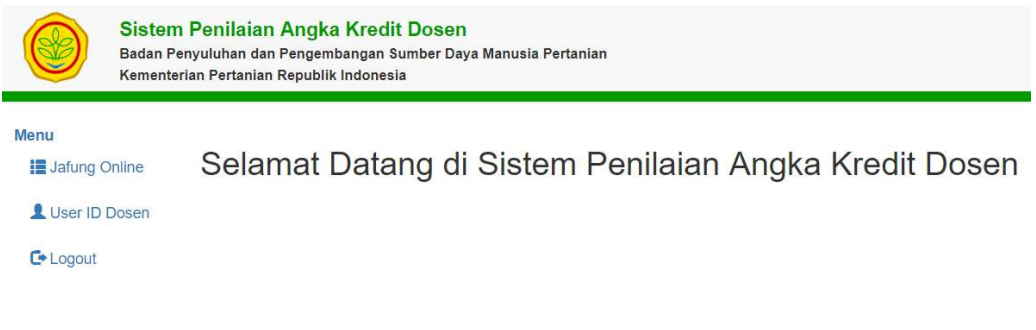

Jika belum memiliki Username dan Password silakan menghubungi Tim BPPSDMP.

#### II. MENU JAFUNG ONLINE

Menu **Jafung Online** merupakan menu yang digunakan untuk memvalidasi dan mengajukan usulan penilaian angka kredit dosen. Ajuan yang muncul pada menu ini merupakan ajuan penilian yang telah diajukan oleh dosen, yang selanjutnya akan diajukan ke BPPSDMP. Penilaian ajuan dapat dilakukan sewaktu-waktu, namun pengajuan usulan ke BPPSDMP hanya dapat diajukan pada **periode pengumpulan** yang ditetapkan oleh BPPSDMP. Untuk proses validasi dapat dilakukan dengan cara sebagai berikut:

 Klik menu Jafung Online sehingga muncul seperti pada gambar berikut: Daftar Ajuan Jabatan Fungsional

| No | NIDN      | Nama Dosen | Bidang Ilmu                    | Usulan | Aksi    |
|----|-----------|------------|--------------------------------|--------|---------|
| 1  | 44xxxxxx1 | Nama 1     | Ilmu Hama dan Penyakit Tanaman | 550    | Periksa |
| 2  | 44xxxxx2  | Nama 2     | Sosial Ekonomi Pertanian       | 300    | Periksa |
| 3  | 44xxxxx3  | Nama 3     | Agribisnis                     | 200    | Periksa |

2. Klik Tombol **Periksa** pada Nama Dosen yang akan divalidasi.

Setelah itu akan muncul 4 (empat) tabs yang harus diperiksa (Data Dasar, Daftar Kegiatan, File Pendukung, dan Status Ajuan).

#### A. Data Dasar

Pada tabs **Data Dasar**, berisi data dasar dosen yang dinilai, seperti Kum Ajuan, Jenjang Pendidikan Sebelumnya, Jenjang Pendidikan Sekarang, Bidang Ilmu, Tanggal Mulai Penilaian dan lain-lain.

| Pemeriks   | aan Jabatan Fungsional Doser              | n                                 |   |
|------------|-------------------------------------------|-----------------------------------|---|
| Data Dasar | Daftar Kegiatan File Pendukung Status     | Ajuan                             |   |
| Data Das   | ar                                        |                                   |   |
|            | NIDN                                      | 44xxxxxx                          |   |
|            | Kum ajuan                                 | 550.00 - LEKTOR KEPALA            | * |
|            | Gelar depan                               |                                   |   |
|            | Nama                                      | Nama Pengusul                     |   |
|            | Gelar belakang                            | S.Pt, M.Si                        |   |
|            | Jenjang Pendidikan Sewaktu PAK sebelumnya | S-2                               | • |
|            | Jenjang Pendidikan Sewaktu PAK sekarang   | S-2                               | • |
|            | Mata kuliah yang diampu                   | Ternak Unggas, Bangunan Peralatan |   |
|            | Kode bidang ilmu                          | Ilmu Peternakan                   | • |
|            | Mulai Masa Penilaian                      | 01/12/2012                        |   |
|            | Bulan Tahun Selesai Penilalan             | 30/04/2019                        |   |

#### B. Daftar Kegiatan

Pada tabs Daftar Kegiatan berisi keseluruhan kegiatan yang diajukan oleh dosen pengusul. Berikut adalah langkah-langkah untuk menilai kegiatan yang diajukan oleh dosen.

1. Klik tombol Detail pada item kegiatan yang akan dinilai

| Data Dasar | Daftar Kegiatan                                                                                         | File Pendukung                                                                                                    | Status Ajuar                                             | ı      |                      |               |              |       |                |       |
|------------|----------------------------------------------------------------------------------------------------|----------------------------------------------------------------------------------------------------|----------------------------------------------------------|--------|----------------------|---------------|--------------|-------|----------------|-------|
| Daftar Ke  | egiatan                                                                                                 |                                                                                                    |                                                          |        |                      |               |              |       |                |       |
|            |                                                                                                    |                                                                                                    | UNSUR YA                                                 |        | AI                   |               |              |       |                |       |
| NO         | UNSUR, SUB                                                                                              | UNSUR DAN BUTIR                                                                                                   | KEGIATAN                                                 |        | /                    | ANGKA KREI    | DIT MENU     | RUT   |                |       |
|            |                                                                                                    |                                                                                                    |                                                          |        | INSTANSI P           | ENGUSUL       |              | HASIL | VALIDAS        | 51    |
|            |                                                                                                    |                                                                                                    |                                                          | AKSI   | SATUAN               | JML<br>USULAN | JML<br>HASIL | VALID | TIDAK<br>VALID | BELUM |
| 1          |                                                                                                    | 2                                                                                                    |                                                          |        | 3                    | 4             | 5            | 6     | 7              | 8     |
| T          | PENDIDIKAN                                                                                              |                                                                                                    |                                                          |        |                      |               |              |       |                |       |
| A          | Mengikuti pendidika<br>gelar/sebutan/ijazah                                                             | an formal dan mempe<br>n:                                                                                         | eroleh                                                   |        |                      |               |              |       |                |       |
| 1          | Doktor/sederajat                                                                                        |                                                                                                    |                                                          |        | ljazah               |               |              |       |                |       |
| 2          | Magister/sederajat                                                                                      |                                                                                                    |                                                          |        | ljazah               | 0.00          |              |       |                |       |
| В          | Pendidikan dan pel                                                                                      | atihan Prajabatan                                                                                                 |                                                          |        |                      |               |              |       |                |       |
| 1          | Mengikuti diklat pra                                                                                    | ijabatan <mark>golo</mark> ngan III                                                                               |                                                          |        | Setiap<br>sertifikat |               |              |       |                |       |
| Ш          | PELAKSANAAN PI                                                                                          | ENDIDIKAN                                                                                                    |                                                          |        |                      |               |              |       |                |       |
| A          | Melaksanakan perk<br>menguji serta meny<br>laboratorium, prakte<br>percobaan/teknolog                   | kulihan/ tutorial dan m<br>elenggarakan pendid<br>ek keguruan bengkel/<br>i pengajaran dan pra                    | nembimbing,<br>likan di<br>studio/kebun<br>ktek lapangan |        |                      |               |              |       |                |       |
| 1          | Melaksanakan perk<br>praktikum dan mem<br>menyelenggarakan<br>keguruan, bengkel/s<br>pengajaran dan pra | kuliahan/tutorial/perku<br>bimbing,menguji sert<br>pendidikan di laborat<br>studio/kebun percoba<br>ktik lapangan | uliahan<br>a<br>orium, praktik<br>aan/teknologi          | Detail | Setiap<br>semester   | 49.00         |              |       |                | 100%  |

#### 2. Klik tombol Validasi pada item kegiatan yang akan dinilai.

Daftar Kegiatan II.A.1 Melaksanakan perkuliahan/tutorial/perkuliahan praktikum dan membimbing,menguji serta menyelenggarakan pendidikan di laboratorium, praktik keguruan, bengkel/studio/kebun percobaan/teknologi pengajaran dan praktik lapangan

| Kem<br>NIDN<br>Nam | bali ke DUPAK<br>I<br>a Dosen |           |                         | Bidang Ilmu<br>Mata Kuliah diampu |              |                  |          |
|--------------------|-------------------------------|-----------|-------------------------|-----------------------------------|--------------|------------------|----------|
| Kum                | Ajuan                         |           |                         | Perguruan Tinggi                  |              |                  |          |
| No                 | Semester                      | Kode MK   | Nama MK                 | SKS                               | Jumlah Kelas | Dosen<br>Pembagi | Validasi |
| 1                  | 20122                         | STPP 3208 | Dasar dasar Agribisnis  | 2                                 | 2            | 3                | Validasi |
| 2                  | 20122                         | STPP 4316 | Masalah Khusus          | 2                                 | 1            | 3                | Validasi |
| 3                  | 20131                         | STPP 5215 | Teknik Penulisan Ilmiah | 2                                 | 1            | 3                | Validasi |

3. Setelah klik Tombol **Validasi**, akan muncul 3 (tiga) tabs (Data Dasar, File Pendukung dan Validasi)

| Data Dasar | File Pendukung | Validasi |
|------------|----------------|----------|

#### Data Dasar

Kegiatan II.A.1 Melaksanakan perkuliahan/tutorial/perkuliahan praktikum dan membimbing,menguji serta menyelenggarakan pendidikan di laboratorium, praktik keguruan, bengkel/studio/kebun percobaan/teknologi pengajaran dan praktik lapangan

| Url File               |                                                                                                    |   |
|------------------------|----------------------------------------------------------------------------------------------------|---|
|                        | Lampirkan SK Penugasan Asli/Fotokopi Legalisir                                                        |   |
| Username               |                                                                                                    |   |
| Password               |                                                                                                    |   |
|                        |                                                                                                    |   |
| Angka usulan           | 0.50                                                                                                  |   |
|                        | Maks : 0.50                                                                                           |   |
| Tanggal terbit Dokumer | 10/01/2013                                                                                            |   |
| Semester               | 2012/2013 Genap                                                                                       | ٣ |
| Nama Mata Kuliah       | Dasar dasar Agribisnis                                                                                |   |
| SKS                    | 2                                                                                                    |   |
|                        | Cukup ditulis angka (tanpa menyebutkan kata SKS). Penulisan angka desimal menggunakan tanda titik (.) |   |
| Jumlah Kelas           | 2                                                                                                    |   |
|                        | Cukup ditulis angka (tanpa menyebut kata Kelas)                                                       |   |
| Jumlah Dosen           | 3                                                                                                    |   |
|                        | Cukup ditulis angka (tanpa menyebut kata Dosen)                                                       |   |
| Kode MK (Optional)     | STPP 3208                                                                                             |   |

- 4. Klik tabs **Data Dasar** untuk melihat isian kegiatan yang diajukan.
- 5. Klik tabs File Pendukung untuk melihat dokumen pendukung yang dilampirkan.

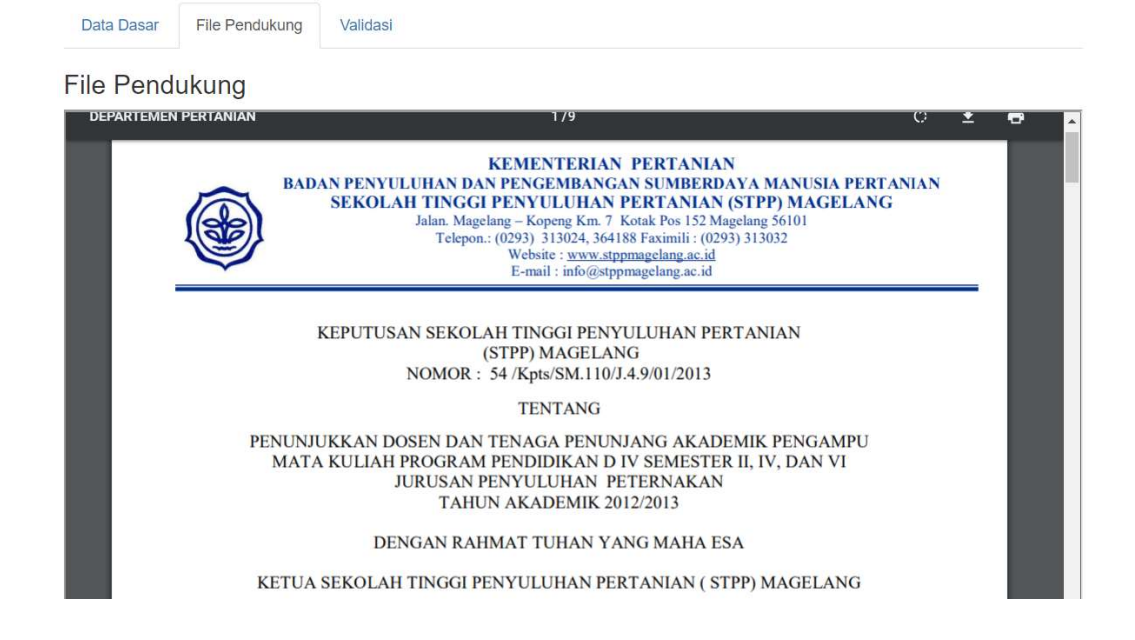

6. Klik tabs **Validasi** untuk menentukan hasil pemeriksaan dokumen dan data isian

| yang di | ajul | kan |
|---------|------|-----|
|---------|------|-----|

| Data Dasar                     | File Pendukung   | Validasi |             |   |
|--------------------------------|------------------|----------|-------------|---|
| Status Aju<br>Status Dokumen   | lan              |          |             |   |
| Hasil Pemeriksaa<br>Keterangan | an Dokumen Fisik |          | -           | × |
|                                |                  |          |             |   |
|                                |                  |          | Simpan Data |   |

- 7. Pada Hasil Pemeriksaan Dokumen Fisik, pilih hasil pemeriksaan kegiatan :
  - a. **Valid** : Data Isian dan File Pendukung sudah benar serta kegiatan dapat dinilai.
  - b. Tidak Valid : Data Isian atau File Pendukung tidak lengkap, sehingga kegiatan belum dinilai. (Dosen dapat mengajukan kembali kegiatan ini di periode selanjutnya).
- 8. Pada Keterangan, diisi alasan jika kegiatan dinilai tidak valid atau tidak dinilai.
- 9. Klik tombol Simpan Data.
- 10. Lanjutkan proses validasi untuk setiap kegiatan yang diajukan penilaian oleh dosen pengusul.

#### C. File Pendukung

Pada tabs **File Pendukung** berisi file pendukung yang dilampirkan oleh dosen. Adapun langkah untuk menvalidasi file pendukung adalah sebagai berikut :

1. Klik tabs **File Pendukung,** klik tombol **Validasi** pada item file pendukung yang akan dinilai.

Pemeriksaan Jabatan Fungsional Dosen

| Data D | Dasar Daftar Kegiatan                                           | File Pendukung                                    | Status Ajuan                                                                                                    |          |
|--------|-----------------------------------------------------------------|---------------------------------------------------|----------------------------------------------------------------------------------------------------|----------|
| Dafta  | r File Pendukung                                                | 3                                                 |                                                                                                    |          |
| ID     |                                                                 |                                                   | Uraian                                                                                                    | Validasi |
| 1 5    | Scan Asli surat pengantar dari                                  | Direktur pengusul.                                |                                                                                                    | Validasi |
| 2 5    | Scan Asli DUPAK yang telah di<br>untuk Lektor Kepala dan Profes | tandatangani oleh peja<br>sor ditandatangani oleh | bat berwenang (Asisten Ahli dan Lektor ditandatangani oleh Direktur pengusul,<br>Kepala Pusat Pendidikan Pertanian). | Validasi |

2. Pada tabs **File Pendukung** akan menampilkan berkas file pendukung yang diunggah oleh dosen pengusul.

| File Pendukung | Validasi                 |                                                                         |                                                                                                    |   |
|----------------|--------------------------|-------------------------------------------------------------------------|----------------------------------------------------------------------------------------------------|---|
| File Penduk    | ung                      |                                                                         |                                                                                                    |   |
|                |                          |                                                                         |                                                                                                    | ^ |
|                |                          | BADAN PENYULUHAN<br>POLITEKNIK PEMBANC<br>JL MAGELA<br>TELEPC           | KEMENTERIAN PERTANIAN<br>DAN PENGEMBANGAN SUMBERDAYA MANUSIA PERTANIAN<br>SUNAN PERTANIAN YOGYAKARTA - MAGELANG<br>NOG-KOPENG KMI 7 KOTAK POS 152 MAGELANG 56101<br>DN (0293) 364188, 313024, FAXSIMILI (0293) 313032<br>WEBSITE : www.polbanglanmagelang.ac.id<br>EMAIL: info@polbanglanmagelang.ac.id |   |
|                | Nomor<br>Lampiran<br>Hal | : 1746/ KP220/I.8.2/06/2019<br>: berkas<br>: Usul Penilaian Dupak Dosen | Magelang, 28 Juni 2019                                                                                                    |   |

3. Klik tabs Validasi untuk menentukan hasil pemeriksaan dokumen

| File Pendukung                    | Validasi     |   |                      |   |
|-----------------------------------|--------------|---|----------------------|---|
| Status Ajuar<br>Status Dokumen    | ı            |   |                      |   |
| Hasil Pemeriksaan D<br>Keterangan | okumen Fisik | t | Valid<br>Simpan Data | • |

- 4. Pada Hasil Pemeriksaan Dokumen Fisik, pilih hasil pemeriksaan kegiatan: Valid atau Tidak Valid.
- 5. Pada Keterangan, diisi alasan jika kegiatan dinilai tidak valid.
- 6. Klik tombol Simpan Data.
- 7. Lanjutkan proses validasi untuk setiap item File Pendukung yang diunggah oleh dosen.

#### D. Status Ajuan

Pada tabs **Status Ajuan**, dosen penilai dapat melihat prosentase, kebutuhan KUM dan rekap jumlah angka kredit yang diusulkan oleh dosen.

1. Klik tabs **Status Ajuan.** 

#### Pemeriksaan Jabatan Fungsional Dosen

| Data Dasar                                                                                                    | Daftar Kegiatan File Pendukung                                                                                                    | Status Ajuan                                                              |                    |              |
|----------------------------------------------------------------------------------------------------|----------------------------------------------------------------------------------------------------|---------------------------------------------------------------------------|--------------------|--------------|
| Status Aj                                                                                                    | uan                                                                                                    |                                                                           |                    |              |
| Jenis KUM                                                                                                    | Uraian                                                                                                    | Prosentase                                                                | Kebutuhan KUM      | Rekap Usulan |
| 1                                                                                                    | PENDIDIKAN                                                                                                    |                                                                           | 0.00               | 0.00         |
| н                                                                                                    | PELAKSANAAN PENDIDIKAN                                                                                                    | Minimal 40%                                                               | 60                 | 171.00       |
| Ш                                                                                                    | PELAKSANAAN PENELITIAN                                                                                                    | Minimal 40%                                                               | 60                 | 48.30        |
| IV                                                                                                    | PELAKSANAAN PENGABDIAN KEPADA<br>MASYARAKAT                                                                                                    | Maksimal 10%                                                              | 15                 | 45.00        |
| V                                                                                                    | PENUNJANG TUGAS DOSEN                                                                                                    | Maksimal 10%                                                              | 15                 | 70.00        |
|                                                                                                    |                                                                                                    |                                                                           |                    | 334.3        |
|                                                                                                    |                                                                                                    |                                                                           | Kum Dosen Saat ini | 400          |
|                                                                                                    |                                                                                                    |                                                                           | Total              | 734.3        |
| atata <mark>n</mark> umu                                                                                              | IM:                                                                                                    |                                                                           |                    |              |
| ATATAN UMU                                                                                                    | IM:                                                                                                    |                                                                           |                    |              |
| ATATAN UMU                                                                                                    | IM:<br>at ini . Dokumen Sedang diperiksa Pimpinar                                                                                                    | n PT                                                                      |                    |              |
| ATATAN UMU<br>tatus ajuan sa<br>asil Validasi [                                                                       | IM:<br>at ini ∴ Dokumen Sedang diperiksa Pimpinar<br>Daftar Kegiatan                                                                                                    | n PT                                                                      |                    |              |
| ATATAN UMU<br>tatus ajuan sa<br>asil Validasi [                                                                       | IM:<br>at ini : Dokumen Sedang diperiksa Pimpina<br>Daftar Kegiatan                                                                                                    | n PT<br>100% (Belum Divalidası)                                           |                    |              |
| ATATAN UMU<br>tatus ajuan sa<br>asil Validasi f<br>asil Validasi f                                                    | IM:<br>at ini : Dokumen Sedang diperiksa Pimpina<br>Daftar Kegiatan<br>Pendukung                                                                                                    | n PT<br>100% (Belum Divalidası)                                           |                    |              |
| ATATAN UMU<br>tatus ajuan sa<br>asil Validasi I<br>asil Validasi F                                                    | IM:<br>at ini : Dokumen Sedang diperiksa Pimpinar<br>Daftar Kegiatan<br>Pendukung                                                                                                    | n PT<br>100% (Belum Divalidasi)<br>100% (Belum Divalidasi)                |                    |              |
| ATATAN UMU<br>tatus ajuan sa<br>asil Validasi I<br>asil Validasi P<br>eriode Pengus<br>eriode Pengus                  | IM:<br>at ini : Dokumen Sedang diperiksa Pimpina<br>Daftar Kegiatan<br>Pendukung<br>sulan 1 April 2019 s.d. 6 Juni 2019<br>sulan DITUTUP. Ajuan ini tidak dapat diajukan             | n PT<br>100% (Belum Divalidasi)<br>100% (Belum Divalidasi)                |                    |              |
| ATATAN UMU<br>tatus ajuan sa<br>asil Validasi I<br>asil Validasi F<br>eriode Pengus<br>eriode Pengus<br>esimpulan Per | IM:<br>at ini : Dokumen Sedang diperiksa Pimpinar<br>Daftar Kegiatan<br>Pendukung<br>sulan 1 April 2019 s.d. 6 Juni 2019<br>sulan DITUTUP. Ajuan ini tidak dapat diajukan<br>ngajuan | n PT<br>100% (Belum Divalidasi)<br>100% (Belum Divalidasi)<br>ke BPPSDMP. |                    |              |

- 2. Pada **Catatan Umum,** diisi catatan/pesan yang perlu disampaikan kepada Tim BPPSDMP atau dosen pengusul. Isian ini boleh dikosongkan.
- 3. Hasil Validasi Daftar Kegiatan dan Hasil Validasi Pendukung merupakan tampilan prosentasi hasil validasi Pimpinan PT.
- Pada Kesimpulan Pengajuan, silakan dipilih usulan tersebut Dikembalikan ke
  Draft Dosen atau Diajukan untuk diperiksa BPPSDMP.
- 5. Klik Ajukan Dokumen.

Pilihan **Diajukan untuk diperiksa BPPSDMP** hanya muncul pada saat periode pengusulan dibuka.

#### Keterangan Tombol

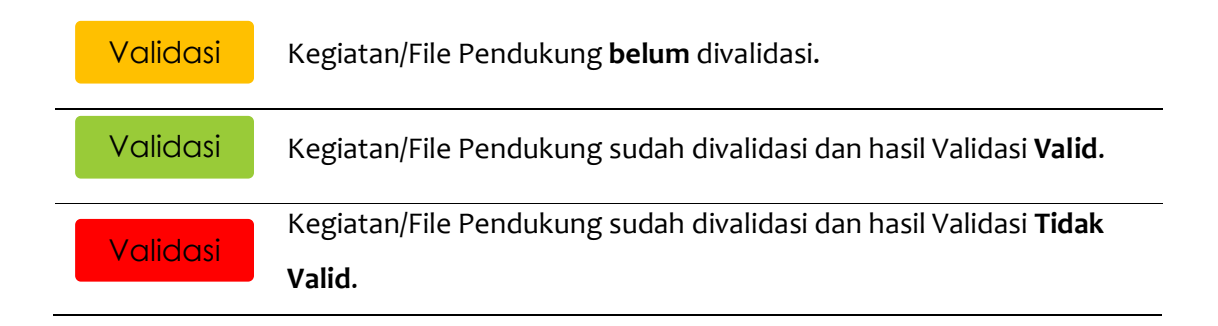

#### III. MENU USER ID Dosen

Menu **User ID Dosen** digunakan untuk melihat akun yang digunakan dosen untuk mengakses Sistem Penilaian Angka Kredit Dosen, berikut adalah cara untuk melihat akun dosen:

- 1. Klik Menu User ID Dosen.
- 2. Maka akan muncul daftar dosen dengan username dan password.

Daftar Username dan Password Dosen POLBANGTAN

| No | Nama         | Username | Password |
|----|--------------|----------|----------|
| 1  | NAMA DOSEN 1 | 44XXXXX1 | *****    |
| 2  | NAMA DOSEN 2 | 44XXXX2  | *****    |